## Tag categories %

This article applies to:

Max Max Classic

1. Add Tag Categories

- 2. Change Tag Categories
- 3. View Tags within Tag Category

Use tag categories to organize your tags. Example of some tag category names:

- Customers
- Prospects
- Members
- Events

## Add Tag Categories

1. Go to CRM > Settings > Tag Categories.

| General                 | ld | Edit   | Na  |
|-------------------------|----|--------|-----|
| Task/Appt/Note Settings | 13 | [Edit] | Far |
| Tags                    | 15 | [Edit] | Wo  |
| Tag Categories          | 26 | [Edit] | lmį |
| Scores                  | 28 | [Edit] | Up  |
| Round Robins            | 37 | [Edit] | 19t |
| Action Sets             | 43 | [Edit] | Ret |

2. Click on the Add Tag Category button. Note: You can also create a new tag category "on the fly" when adding a new tag.

| ▼ p      | er page Add Tag Category |
|----------|--------------------------|
| Num tags | Delete                   |
| 0        | [Delete]                 |
| 0        | [Delete]                 |

3. Enter the category name and description and click on the Save button.

1. To change a tag to a different tag category, find the tag and select a new category from the **Category** dropdown.

## View Tags within Tag Category

- 1. Go to CRM > Settings > Tag Categories
- 2. Click on a value greater than 0.
- 3. View the list of tags with the given tag category.

**Be Careful!** When you delete a tag category, it is permanent. The tags assigned to it will be reassigned to the "Unnamed Category." You may want to update existing tags before you delete a tag category.